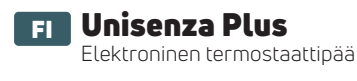

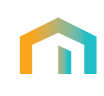

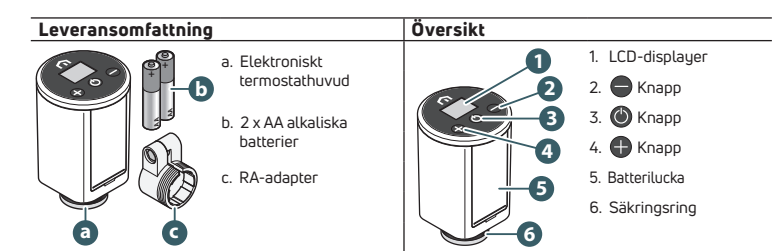

# Skärmsymboler

| IKUII         | IIIIIeDOI'U         | Deskilvilling                                                                                                    |
|---------------|---------------------|----------------------------------------------------------------------------------------------------|
| Ø             | Antenn              | På: enheten är ansluten till ett Unisenza Plus-nätverk                                                                                                    |
|               |                     | Blinkar: enheten soker efter ett Unisenza Plus-natverk                                                                                                    |
| 3             | Anslutningsstatus   | På: enheten parkopplas med en rumstermostat eller en mottagare                                                                                                    |
|               |                     | Blinkar: enheten parkopplas                                                                                                    |
|               | Uppvärmning på      | På: enheten begär värme och ventilen öppnas av det elektroniska termostathuvu-                                                                                                    |
| $\mathcal{W}$ |                     | dets ställdon                                                                                                    |
|               |                     | Blinkar: ställdensmetern sör sin för att justera ventilönnningen                                                                                                    |
|               |                     | Dulikal. Statuorishiotorini or sigitor att justera ventitopphingen                                                                                                    |
| 100           | Schemalägga         | Schemaläge körs                                                                                                    |
|               | Schemotogge         |                                                                                                    |
| 1             | Avetäpopioosläpo    | Fabataa är i avstängt läga frostskuddat är igång                                                                                                    |
| $\odot$       | Avstallightingstage |                                                                                                    |
|               |                     | Marchanta de la Regional de la Regional de la Regio |
|               | Mattery-Ikon        | VISAF DAtterinivan                                                                                                    |
| 00            |                     |                                                                                                    |
| 66.8          | Siffra              | Visar börvärde * eller annan information                                                                                                    |
|               |                     |                                                                                                    |
|               | Tangentlås          | Nyckeln är låst                                                                                                    |
|               |                     |                                                                                                    |
|               | Varning             | Den visas med en felkod som talar om vilket sustemfel                                                                                                    |
|               | 5                   |                                                                                                    |
| °C<br>°F      | Temperaturenhet     | The second second s                                                                                                    |
|               |                     | remperaturennet i cetsius etter Fahrennelt                                                                                                    |
|               | I                   | 1                                                                                                    |

## Installation

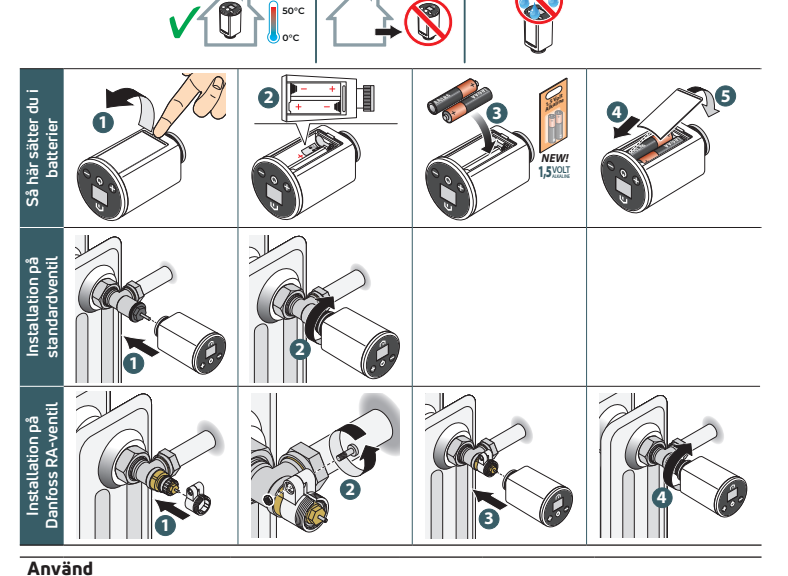

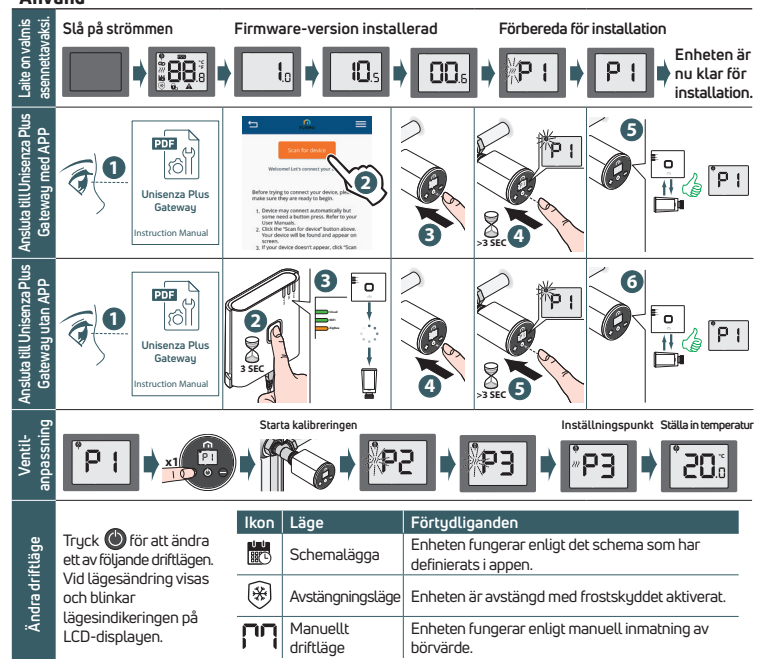

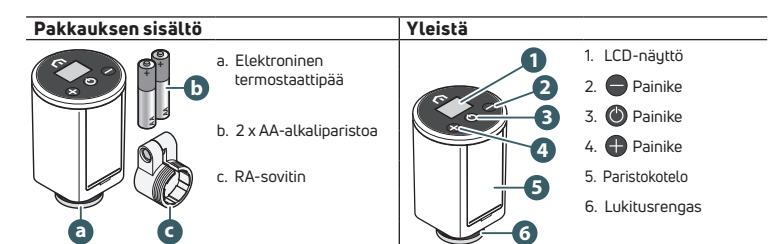

| Näytön kuvakkeet |                  |                                                                                                    |  |  |
|------------------|------------------|----------------------------------------------------------------------------------------------------|--|--|
| Kuvake           | Merkitys         | Description (Kuvaus)                                                                                                    |  |  |
| ٩                | Antenniliitäntä  | Päällä: laite on yhdistetty Unisenza Plus -verkkoon<br>Vilkkuu: laite etsii Unisenza Plus -verkkoa                                                                   |  |  |
| 3                | Yhteyden tila    | Päällä: laite muodostaa parin huonetermostaatin tai vastaanottimen kanssa<br>Vilkkuu: laite on parinmuodostusprosessissa                                             |  |  |
| <i>)]]</i>       | Lämmitys päällä  | Päällä: laite vaatii lämpöä ja elektroninen termostaattipäätoimilaite avaa venttiilin<br>Vilkkuu: toimilaitteen moottori liikkuu venttiilin avautumisen säätämiseksi |  |  |
|                  | Aikataulutila    | Aikataulutila on käynnissä                                                                                                    |  |  |
| *                | Pois päältä      | Laite on pois päältä, jäätymissuojaus on käynnissä                                                                                                    |  |  |
|                  | Mattery-kuvake   | Näyttää akun lataustason                                                                                                    |  |  |
| 88.8             | Numerot          | Asetusarvon * tai muiden tietojen näyttäminen                                                                                                    |  |  |
| ¢,               | Lukituspainike   | Avain on lukittu                                                                                                    |  |  |
|                  | Hälytys          | Se ilmaistaan virhekoodilla, joka kertoo, mikä järjestelmävika                                                                                                    |  |  |
| °C               | Lämpötilayksikkö | Lämpötilan yksikkö Celsius tai Fahrenheit                                                                                                    |  |  |

### Asennuksen aloittaminen

-suld

iittum

/enttiilin

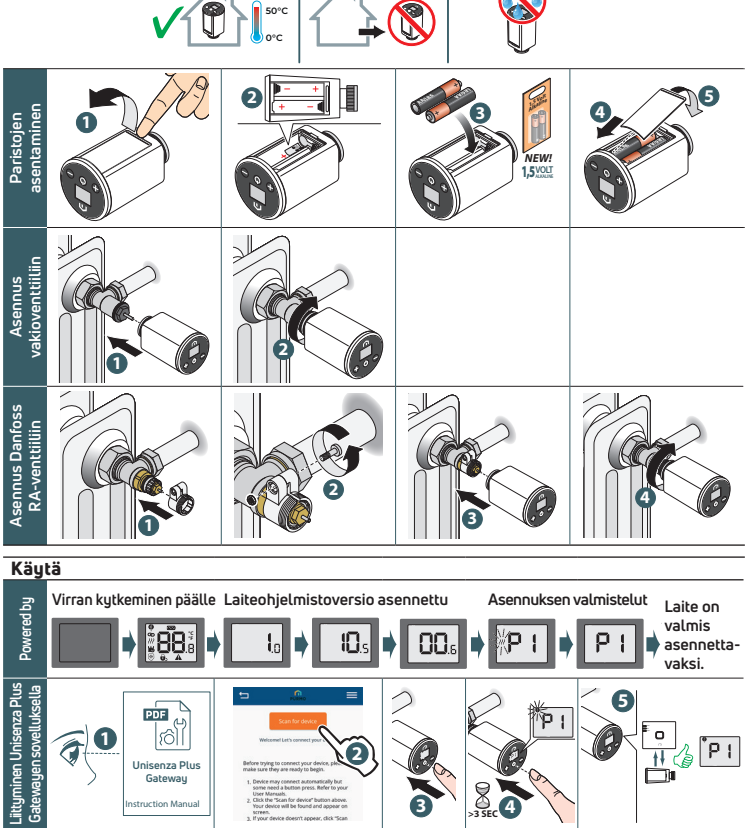

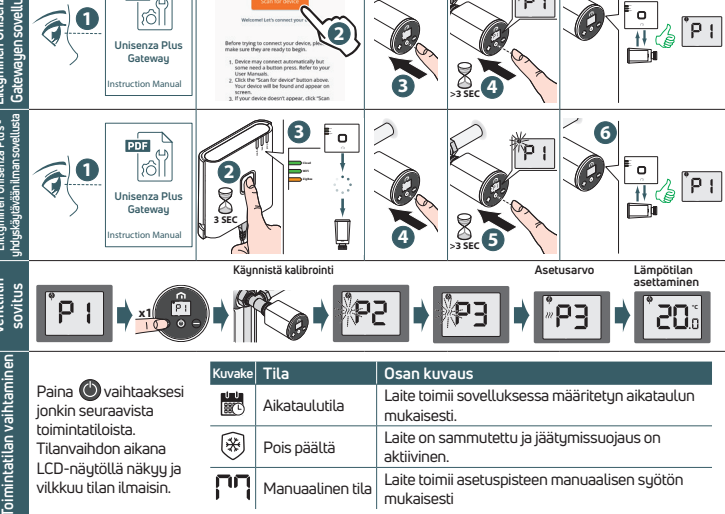

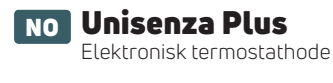

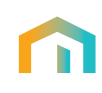

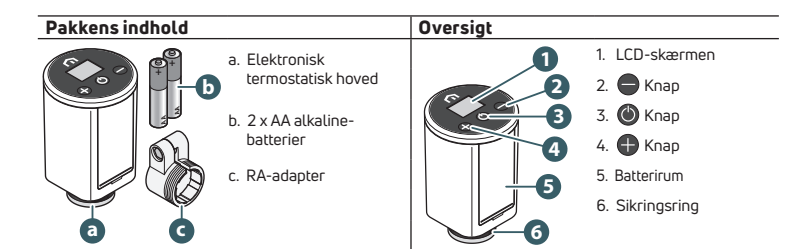

| Skærmikoner |                           |                                                                                                    |  |  |
|-------------|---------------------------|----------------------------------------------------------------------------------------------------|--|--|
| lkon        | Betydning                 | Betegnelse af del                                                                                                    |  |  |
| Ø           | Antenne                   | Tændt: enheden er tilsluttet et Unisenza Plus-netværk<br>Blinker: enheden søger efter et Unisenza Plus-netværk                                                     |  |  |
| 0           | Status for parring        | Tændt: enheden pares med en rumtermostat eller en modtager<br>Blinker: enheden er i parringsproces                                                                 |  |  |
| <i>)))</i>  | Opvarmning<br>tændt       | Tændt: enheden kræver varme, og ventilen åbnes af den elektroniske<br>termostathovedaktuator<br>Blinker: Aktuatormotoren bevæger sig for at justere ventilåbningen |  |  |
| ĒC          | Planlægningstil-<br>stand | Planlægningstilstand kører                                                                                                    |  |  |
| *           | Slukket/fra               | Enheden er i slukket tilstand, frostbeskyttelsen kører                                                                                                    |  |  |
|             | Ikonet Mattery            | Viser batteriniveauet                                                                                                    |  |  |
| 88.8        | Tal                       | Viser sætpunkt * eller anden information                                                                                                    |  |  |
| 0,          | Låsning af<br>tastatur    | Nøgle er låst                                                                                                    |  |  |
| A           | Advarsel                  | Det vises med en fejlkode, der fortæller, hvilken systemfejl                                                                                                    |  |  |
| °C<br>°F    | Temperaturenhed           | Temperaturenhed i Celsius eller Fahrenheit                                                                                                    |  |  |

#### Installationstype

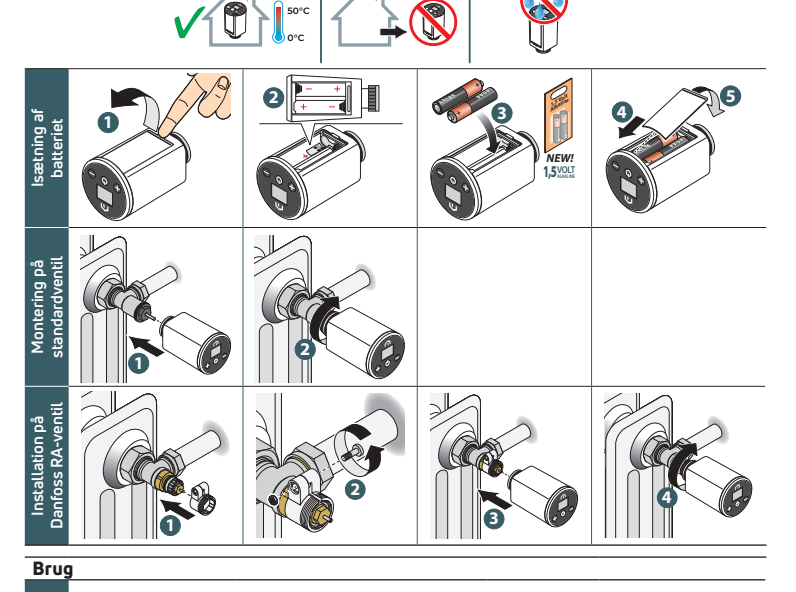

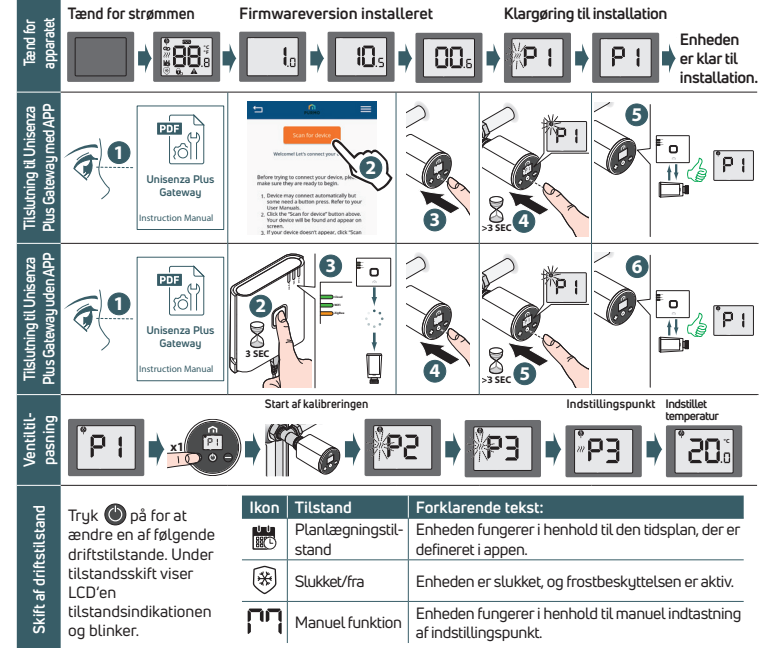

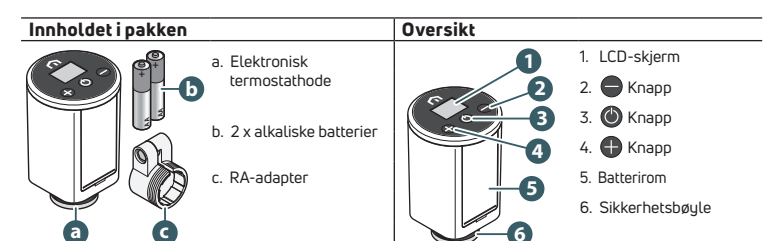

| Skjermikoner |                         |                                                                                                    |  |  |
|--------------|-------------------------|----------------------------------------------------------------------------------------------------|--|--|
| Symbol       | Meaning                 | Beskrivelse                                                                                                    |  |  |
| <b>()</b>    | Antenne                 | På: enheten er koblet til et Unisenza Plus-nettverk                                                                                                    |  |  |
| 0            | Tilknytningssta-<br>tus | Bunker: enheten søker etter et Unisenza Plus-nettverk På: enheten parkobles med en romtermostat eller en mottaker Blinker: enheten er i oarkoblingsprosess     |  |  |
| )))          | Oppvarming på           | På: enheten krever varme og ventilen åpnes av den elektroniske<br>termostathodeaktuatoren<br>Blinker: aktuatormotoren beveger seg for å justere ventilåpningen |  |  |
|              | Tidsplanlegging         | Tidsplanmodus kjører                                                                                                    |  |  |
| *            | Avstengning             | Enheten er i av-modus, frostbeskyttelsen er i gang                                                                                                    |  |  |
|              | Mattery-ikon            | Viser batterinivået                                                                                                    |  |  |
| 88.8         | Sifre                   | Viser settpunkt * eller annen informasjon                                                                                                    |  |  |
|              | Tastelås                | Nøkkel er låst                                                                                                    |  |  |
|              | Varsel                  | Den vises med en feilkode som forteller hvilken systemfeil                                                                                                    |  |  |
| °C<br>°F     | Temperaturenhet         | Temperaturenhet i Celsius eller Fahrenheit                                                                                                    |  |  |

#### Installasjon

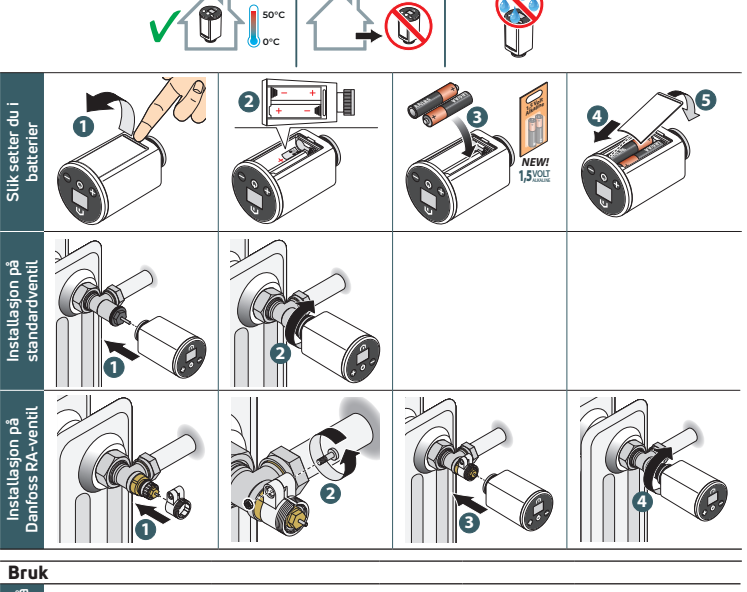

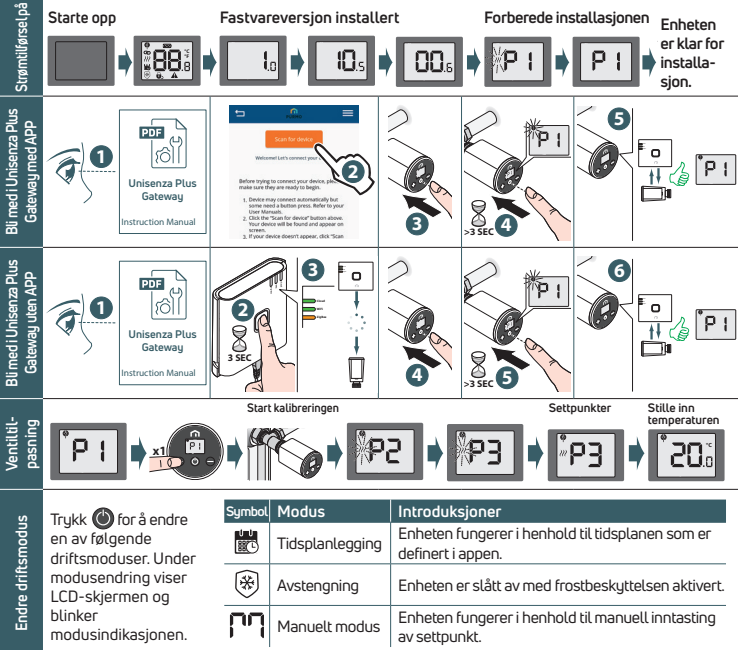